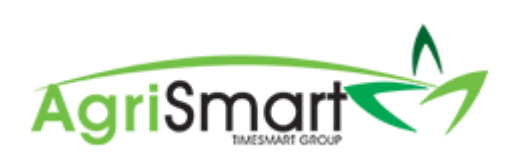

# JOB CODES

### Contents

| Create a Job Code     | 2 |
|-----------------------|---|
| Edit a Job Code       | 3 |
| Deactivate a Job Code | 4 |
| Reactivate a Job Code | 5 |
| Delete a Job Code     | 6 |

#### Create a Job Code

1. Hover on Jobs, hover on Job/Activity Codes, and click on Add Job/Activity Code:

×

×

| Jobs - Clients - Rep   | oorts - Payroll - Rosters |
|------------------------|---------------------------|
| Add Job                |                           |
| Job / Activity Codes 🔸 | Add Job / Activity Code   |

#### 2. Enter a *Code:*

| Code : | JOB - Apples |
|--------|--------------|
|        |              |

3. Enter a Code Description:

| Code Description : | Job - Apples |
|--------------------|--------------|
|                    |              |

4. Select an *Activity GL Code* (if connected to Xero): *NB: This is for the expenses side* 

Activity GL Code -- select code --

5. Select a *Xero Account Code* (if connected to Xero): *NB: This is for the Income side* 

Xero Account Code -- select code --

#### 6. Change Code Type to Job Code Only:

| Code Type : | job code only | * |
|-------------|---------------|---|
|-------------|---------------|---|

#### 7. Click Save:

| Code :                         | JOB - Apples  |      |
|--------------------------------|---------------|------|
|                                | Job - Apples  |      |
| Code Description :             | G             |      |
|                                |               |      |
| Activity GL Code               | select code   | ~    |
| Xero Account Code              | select code 🗸 |      |
|                                |               |      |
| Rate Per Unit :                |               |      |
| Default Unit Quantity :        |               |      |
| Daily Hourly Bonus Threshold : | 0             |      |
| Bonus Rate Per Unit :          |               |      |
|                                |               |      |
| Chargeout Rate :               |               |      |
| Custom Activity Hourly Rate :  |               |      |
| Code Type :                    | iob code only |      |
| Tay Date :                     | 0.00          |      |
| Tax Rate.                      | 0.00 %        |      |
| Use Setup Rate? :              |               |      |
| Remuneration Rate :            | 1             |      |
|                                |               | Save |
|                                |               |      |

### Edit a Job Code

1. Hover on Jobs and click on Job/Activity Codes:

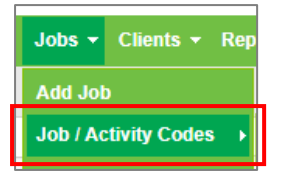

### 2. Click the edit icon in line with the Job you want to edit:

| Code       | Description     | Code Type     | GL code | Rate Per Unit | Tax Rate (%) |   |   |   |
|------------|-----------------|---------------|---------|---------------|--------------|---|---|---|
| JOB-APPLES | Job - Apples    | job code only |         |               | 15.00*       | ľ | × | C |
| JOB-CITRUS | Job - Citrus    | job code only |         |               | 15.00*       | ľ | × | C |
| JOB-GRAPES | Job - Grapes    | job code only |         |               | 15.00*       | ß | × | C |
| JOB-KIWI   | Job - Kiwifruit | job code only |         |               | 15.00*       | ß | × | C |
| JOB-SQUASH | Job - Squash    | job code only |         |               | 15.00*       | ß | × | C |
| JOB-VEGE   | Job Vegetables  | job code only |         |               | 15.00*       | ß | × | C |

## 3. Make the applicable changes then click *Save*:

| Code :                         | JOB - Apples  |   |      |
|--------------------------------|---------------|---|------|
|                                | Job - Apples  |   |      |
| Code Description :             |               | G |      |
|                                |               |   |      |
| Activity GL Code               | select code   |   | *    |
| Xero Account Code              | select code   | ~ |      |
|                                |               |   |      |
| Rate Per Unit :                |               |   |      |
| Default Unit Quantity :        |               |   |      |
| Daily Hourly Bonus Threshold : | 0             |   |      |
| Bonus Rate Per Unit :          |               |   |      |
|                                |               |   |      |
| Chargeout Rate :               |               |   |      |
| Custom Activity Hourly Rate :  |               |   |      |
| Code Type :                    | job code only | ~ |      |
| Tax Rate :                     | 0.00          | % |      |
| Use Setup Rate? :              | ✓             |   |      |
| Remuneration Rate :            | 1             |   |      |
|                                |               |   | Save |
|                                |               |   |      |

### Deactivate a Job Code

This option will hide the Job Code, but not delete it. This means you can reactivate the Job Code at any point.

1. Hover on Jobs and click on Job/Activity Codes:

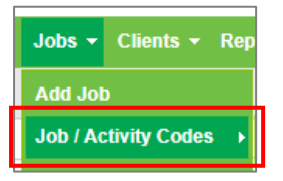

2. Click the deactivate icon in line with the Job you want to deactivate:

| Code       | Description     | Code Type     | GL code | Rate Per Unit | Tax Rate (%) |   |   |   |
|------------|-----------------|---------------|---------|---------------|--------------|---|---|---|
| JOB-APPLES | Job - Apples    | job code only |         |               | 15.00*       | ß | × | C |
| JOB-CITRUS | Job - Citrus    | job code only |         |               | 15.00*       | ß | × | C |
| JOB-GRAPES | Job - Grapes    | job code only |         |               | 15.00*       | ß | × | € |
| JOB-KIWI   | Job - Kiwifruit | job code only |         |               | 15.00*       | ß | × | € |
| JOB-SQUASH | Job - Squash    | job code only |         |               | 15.00*       | ß | × | C |
| JOB-VEGE   | Job Vegetables  | job code only |         |               | 15.00*       | ß | × | C |

#### 3. Click OK:

#### c3.timesmart.co.nz says

Deactivate code, are you sure? You can reverse this by changing the code status to "inactive" above before you search

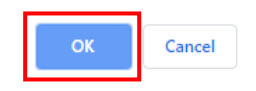

#### Reactivate a Job Code

1. Hover on Jobs and click on Job/Activity Codes:

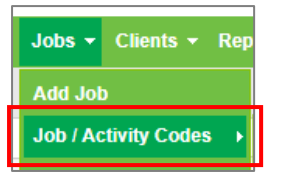

### 2. Change the *Code Status* to *Inactive*:

| Job / Activity | Codes           |   |             |          |   |    |
|----------------|-----------------|---|-------------|----------|---|----|
| search :       | code type : all | ¥ | code status | inactive | ¥ | go |

#### 3. Click GO:

| Job / Activity Co | des             |   |                        |   |    |
|-------------------|-----------------|---|------------------------|---|----|
| search :          | code type : all | • | code status : inactive | • | go |

#### 4. Click the activate icon in line with the Job you want to activate:

| JOB-APPLES | Job - Apples           | job code only |  | 15.00* | Ø | × | Ο |
|------------|------------------------|---------------|--|--------|---|---|---|
| MISC       | Miscellaneous items    | job code only |  | 15.00* | Ø | × | Φ |
| NEC        | New employee Checklist | job code only |  | 15.00* | Ø | × | Φ |

### 5. Click OK:

| c3.timesmart.co.nz says                                                                                           |    |        |  |  |  |  |
|----------------------------------------------------------------------------------------------------|----|--------|--|--|--|--|
| Activate code, are you sure? You can reverse this by changing the code status to "active" above before you search |    |        |  |  |  |  |
|                                                                                                    | ОК | Cancel |  |  |  |  |

#### Delete a Job Code

1. Hover on Jobs and click on Job/Activity Codes:

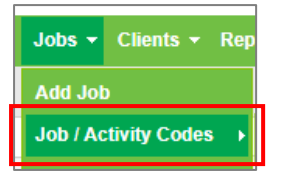

#### 2. Click the delete icon in line with the Job you want to delete:

| Code       | Description     | Code Type     | GL code | Rate Per Unit | Tax Rate (%) |   |   |   |
|------------|-----------------|---------------|---------|---------------|--------------|---|---|---|
| JOB-APPLES | Job - Apples    | job code only |         |               | 15.00*       | Ø | × | O |
| JOB-CITRUS | Job - Citrus    | job code only |         |               | 15.00*       | ß | × | C |
| JOB-GRAPES | Job - Grapes    | job code only |         |               | 15.00*       | ß | × | C |
| JOB-KIWI   | Job - Kiwifruit | job code only |         |               | 15.00*       | ß | × |   |
| JOB-SQUASH | Job - Squash    | job code only |         |               | 15.00*       | ß | × |   |
| JOB-VEGE   | Job Vegetables  | job code only |         |               | 15.00*       | ß | × | C |

### 3. Click OK:

| c3.timesmart.co.nz says |    |        |
|-------------------------|----|--------|
| Delete, are you sure?   |    |        |
|                         | ок | Cancel |

Note: If the Job Code you wish to delete has been used in a Job, Timesheet, and/or Invoice, you will not be able to delete it:

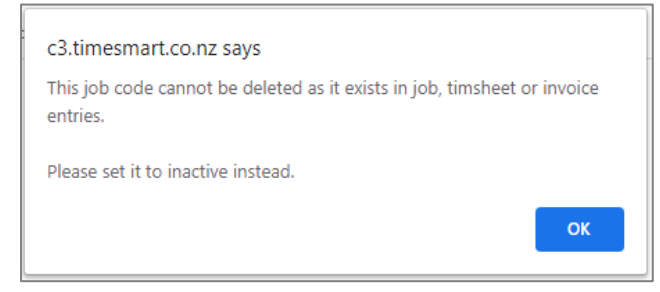